## **Unlock CAPPS Recruit Candidate Account or Reset/Request Password**

If you've been locked out of CAPPS, please see below for information on unlocking your account or follow the instructions to reset/request a password.

## **Unlock CAPPS Recruit Candidate Account**

- 1. If your CAPPS Recruit Candidate account is locked wait 5 minutes then your account will unlock. You may receive an email letting you know your account has been locked.
- 2. After 5 minutes, go back to CAPPS Job Posting board and click 'Sign In' in the upper right-hand corner:

|                                 | Glenn            | Hegar Texas Comptroller              | of Public Accounts |          |                           |                   |
|---------------------------------|------------------|--------------------------------------|--------------------|----------|---------------------------|-------------------|
| Welcome. You                    | are not signed i | in.                                  |                    |          |                           | Sign In           |
| Keyword                         | My Jobpage       | Location                             | Organization       | ٩        |                           | View All Jobs     |
| Job Openings                    | 1 - 25 of 91     |                                      |                    |          |                           |                   |
| ▼ Posting Date                  | ×                | <ul> <li>Save this Search</li> </ul> |                    |          | Sort by<br>Posting Date 💌 | ?<br>Descending • |
| Organization     Company/Agency |                  | Requisition Title                    |                    | Location | Posting Date              | Actions           |

3. Click 'Forgot your password?' link:

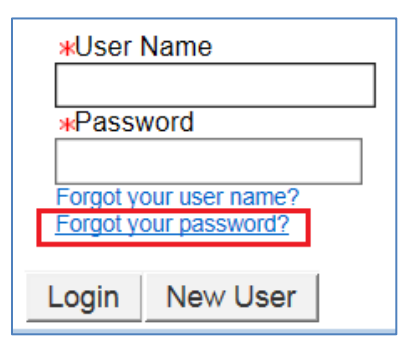

4. Enter your User Name and Email Address used on your CAPPS Candidate Account and click 'OK':

| *User Name     |
|----------------|
| *Email Address |
| OK Cancel      |

5. You should receive an email which contains a temporary password. You may have to wait up to 24 hours to receive the email. Be sure to also check your junk email folder.

- 6. We recommend that you copy and paste the temporary password. <u>The temporary password is only good for 24 hours.</u>
- 7. Follow the instructions in the email to set a new password (your new password can be the same as your CAPPS password). New password criteria:
  - a. Passwords must be at least 8 characters
  - b. Passwords must contain 1 Uppercase letter and 1 lowercase letter
  - c. Passwords must contain at least 1 numeric character
  - d. Passwords must contain at least 1 special character (! # \$ % & () \* + , . / : ; < = > ? @ [] \_ ' { } ~)
  - e. Passwords cannot contain the user's first or last name, corresponding user name or email address.
  - f. Passwords can only contain 2 identical consecutive characters
  - g. Passwords must be unique from the past 24 passwords
  - h. User-defined passwords will expire every 90 days

## **Reset/Request a Password**

1. Click 'Sign In' in the upper right-hand corner:

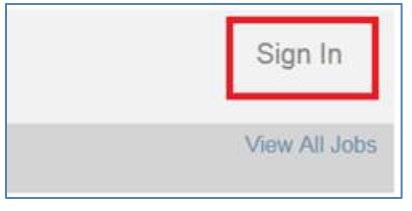

2. Click 'I Accept' in the lower left-hand corner:

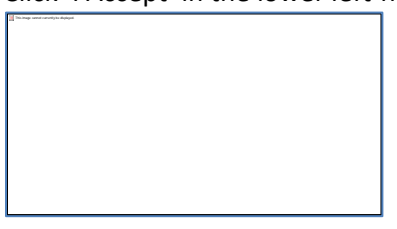

3. Click 'Forgot your password?':

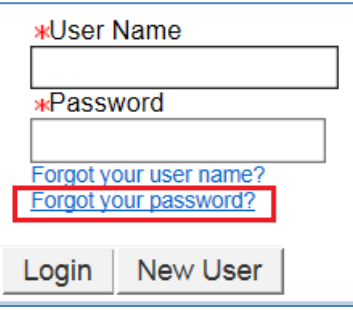

4. Enter your User Name and Email Address used on your CAPPS Candidate Account and click 'OK':

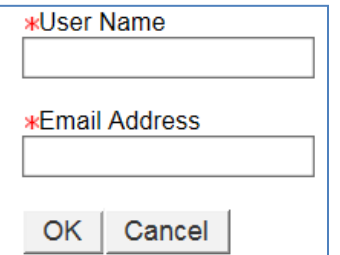

5. You should receive an email which contains a temporary password. You may have to wait up to 24 hours to receive the email. Be sure to also check your junk email folder.

- 6. We recommend that you copy and paste the temporary password. <u>The temporary password is only good for 24 hours.</u>
- 7. Follow the instructions in the email to set a new password (your new password can be the same as your CAPPS password). Password criteria:
  - a. Passwords must be at least 8 characters
  - b. Passwords must contain 1 Uppercase letter and 1 lowercase letter
  - c. Passwords must contain at least 1 numeric character
  - d. Passwords must contain at least 1 special character (! # \$ % & () \* + , . / : ; < = > ? @ []\_' { } ~)
  - e. Passwords cannot contain the user's first or last name, corresponding user name or email address
  - f. Passwords can only contain 2 identical consecutive characters
  - g. Passwords must be unique from the past 24 passwords
  - h. User-defined passwords will expire every 90 days